Lisez la transcription du tutoriel vidéo :

- 1. Sélectionnez le menu Outils
- 2. Sélectionnez le menu Paramètres du compte

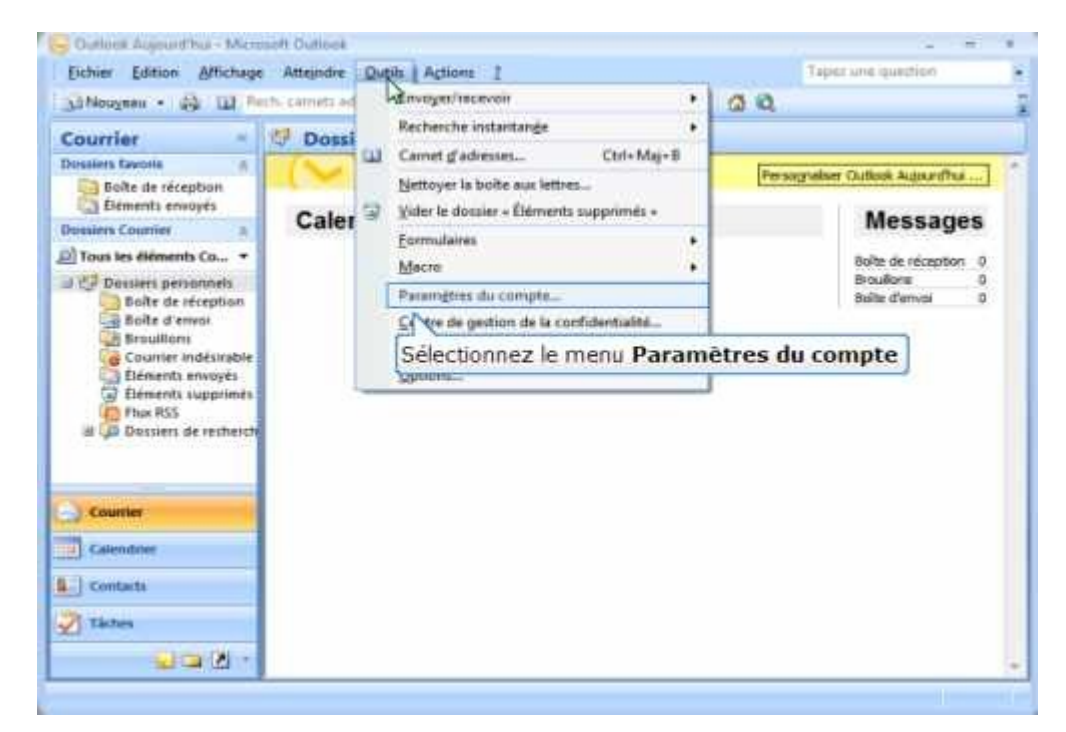

3. Cliquez sur le bouton Nouveau

| Denier D                                                                                                    | amen Gurrade Anthone Zone echons 1                                                                                                    | - |                  |
|----------------------------------------------------------------------------------------------------|----------------------------------------------------------------------------------------------------|---|------------------|
| Courrier<br>Ressime fav                                                                                                    | Comptes de messagerie<br>Vous pouvez ajouter ou appriner un compte. Vous pouvez sélectionner un compte et en modifier les paramètres.<br>Messagerie   Fudiers de données.   Flux RDS   Listes DisarePuert   Calendoers Internet.   Calendoers publiés.   Carrette i |   | nw               |
| Tous les (<br>Decal<br>Decal<br>D | Cliquez sur le bouton Noeveau                                                                                                    |   | oton 0<br>0<br>0 |
| Calenda<br>Contact<br>Taches                                                                                                    | - Per                                                                                                    | * |                  |

- 4. Sélectionnez le champ de texte et entrez votre Nom tel que vous voulez qu'il apparaisse.
- 5. Sélectionnez le champ de texte et entrez votre adresse de courriel.
- 6. Sélectionnez le champ de texte et entrez votre mot de passe.
- 7. Sélectionnez le champ de texte et entrez votre mot de passe.

8. Cochez la case **Configurer manuellement les paramètres du serveur ou les types de servers supplémentaires**.

| Ajouter un nouveau compte de                                                               | messagerie                                                                                                    | ×         |
|--------------------------------------------------------------------------------------------|----------------------------------------------------------------------------------------------------|-----------|
| Configuration de compte au<br>Cliquez sur Suivant pour con<br>fournisseur d'accès Internet | t <b>omatique</b><br>tacter votre serveur de messagerie et configurer les paramètres du compte du<br>ou Microsoft Exchange. | X         |
| No <u>m</u> :                                                                              | Jean Aubé<br>Exemple : Barbara Sankovic                                                                                     |           |
| <u>A</u> dresse de messagerie :                                                            | jean.aube@ruralconnection.ca<br>Exemple : barbara@contoso.com                                                               |           |
| Mot <u>d</u> e passe :                                                                     | ****                                                                                                    |           |
| Lonfirmer le mo <u>t</u> de passe :                                                        | Tapez le mot de passe que vous a remis votre fournisseur d'accès Internet.                                                  |           |
|                                                                                            |                                                                                                    |           |
|                                                                                            |                                                                                                    |           |
|                                                                                            |                                                                                                    |           |
| I▼ Configurer manuellement les p                                                           | aramètres du serveur ou les types de serveurs supplémentaires                                                               |           |
|                                                                                            | < Précédent Suivant                                                                                                    | > Annuler |

9. Cliquez sur le bouton Suivant

10.Assurez-vous que la case d'option **Messagerie Internet** est sélectionnée. 11.Cliquez sur le bouton **Suivant** 

| Hessagerie Internet     Étabit la connexion à votre serveur POP, IMAP ou HTTP pour en                                              | nvoyer et recevoir des messages électroniques. |
|----------------------------------------------------------------------------------------------------|------------------------------------------------|
| Assurez vous que la case d'option Mes<br>Internet est sélectionnée.                                                                | sagerie drier, vos contacta, vos télécopi      |
| Autre     Établit la convexion à un type de serveur ci-dessous.     Pau Mai Transport     Servez Outlook Mobile (messagerie texte) |                                                |
|                                                                                                    |                                                |

- 12.Sélectionnez le champ de texte et entrez l'adresse du Serveur de courrier entrant (POP3) « *pop.ruralconnection.ca* ».
- 13.Sélectionnez le champ de texte et entrez l'adresse du Serveur de courrier sortant (SMTP) « *smtp.ruralconnection.ca* ».
- 14.<u>Si votre compte a été créé avant mars 2010:</u> Sélectionnez le champ de texte et entrez votre la première partie de votre **adresse de courriel avant le** «@».

<u>Tandis que, Si votre compte a été créé après mars 2010:</u> Sélectionnez le champ de texte et entrez votre **adresse de courriel**.

15.Sélectionnez le champ de texte et entrez votre mot de passe.

16.Cliquez sur le bouton Paramètres supplémentaires

| Ajouter un nouveau compte de mes                      | lagerie                        |                                                           |  |  |
|-------------------------------------------------------|--------------------------------|-----------------------------------------------------------|--|--|
| Chacun de ces paramètres est o                        | obligatoire pour que votre com | ote de messagerie fonctionne.                             |  |  |
| Informations sur l'utilisateur                        |                                | Tester les paramètres du compte                           |  |  |
| Votre nom :                                           | Jean Aubé                      | Après avor complété les champs de cet écran, nous         |  |  |
| Adresse de messagerie :                               | jean.aube@ruralconne           | ction.ca le bouton d-dessous. (Connexion réseau requise.) |  |  |
| Informations sur le serveur                           |                                | Wester for control fails of controls                      |  |  |
| Type de compte :                                      | POP1                           | a easter les parames es du compte +++                     |  |  |
| Serveur de courrier entrant :                         | pop.ruralconnection.ca         |                                                           |  |  |
| Serveur de courrier aortant (SMTP) :                  | smtp.ruralconnection.          | ca                                                        |  |  |
| Informations de connexion                             |                                |                                                           |  |  |
| Non d'utilisateur :                                   | jean.aube@ruralconne           | ction.ca                                                  |  |  |
| Mot de passe :                                        | ······                         |                                                           |  |  |
| 2 Mémoria                                             | er le mot de passe             |                                                           |  |  |
| Esper fauthentification par mot de<br>de la connexion | t passe sécurisé (SPA) lors    | Paramètres supplémentaires                                |  |  |
| Cliquez sur le bo                                     | outon Paramètre                | s supplémentaires Anuler                                  |  |  |

- 17.Sélectionnez l'onglet Serveur sortant
- 18. Cochez la case Mon serveur sortant (SMTP) requiert une authentification.
- 19. Assurez vous que la case d'option Utiliser les mêmes paramètres que mon serveur de courrier entrant est sélectionnée.

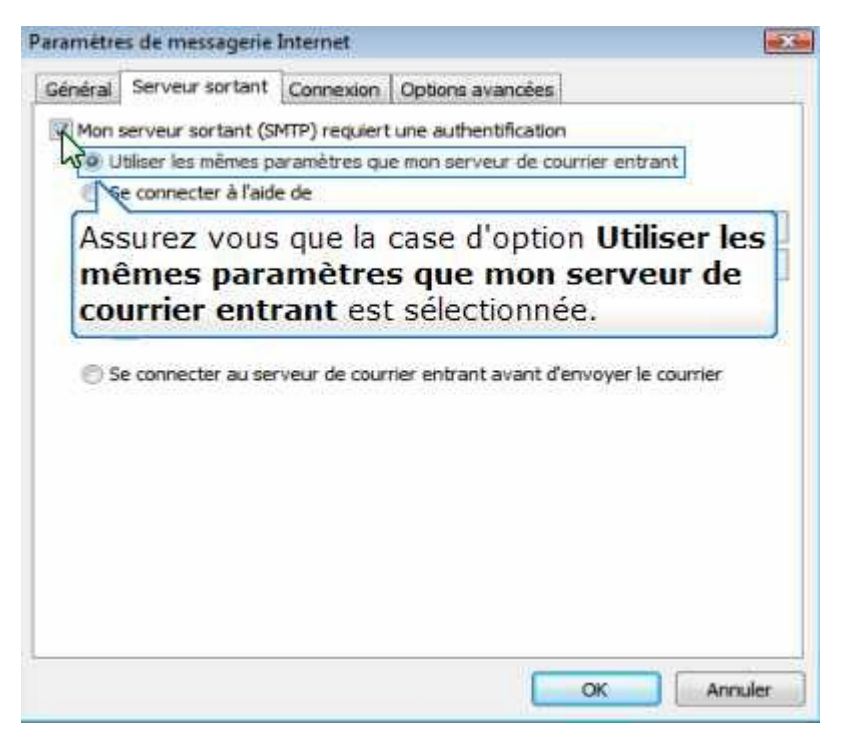

## 20.Sélectionnez l'onglet Connexion

21. Assurez-vous que Se connecter à l'aide de mon réseau local est sélectionné.

| Général          | Serveur sortant      | Copnexion     | Options avancées                |       |
|------------------|----------------------|---------------|---------------------------------|-------|
| Connext          | Indiquez le type d   | e connexion ( | à utiliser pour la messagerie.  |       |
| a Se             | connecter à l'aide i | de mon résea  | u local                         |       |
| N                | Se connecter par     | modem quan    | d Outlook est en mode hors conn | exion |
| mo               | n reseau i           | ocai es       | t selectionne.                  |       |
| Utiliser         | la connexion d'acc   | es reseau a   | distance i                      |       |
| Utiliser<br>Prop | ia connexion d'acc   | der ressau à  | distance :                      |       |

- 22.Sélectionnez l'onglet Options avancées
- 23.Sélectionnez le champ de texte vis-à-vis Serveur sortant (SMTP) et effacez son contenu.
- 24.Entrez 587 dans le champ de texte.
- 25. Sélectionnez le menu déroulant Utiliser le type de connexion chiffrée suivant.
- 26.Sélectionnez Automatique dans le menu déroulant.
- 27. Changez les délais d'expiration du serveur à 10 minutes.

28.Cliquez sur le bouton **OK** 

| Numéros des ports du serveur Serveur entrant (POP3): 110 Par défaut C e serveur nécessite une connexion chiffrée (SSL). Serveur sortant (SMTP): S87 Utiliser le type de connexion chiffrée suivant : Automatique Délais du serveur Court Long 10 minutes Remise Court Long 10 minutes Remise Supprimer du serveur après avoir été supprim Su dossier Éléments sup Cliquezz que le bourton OK                                                                                                    |        |
|----------------------------------------------------------------------------------------------------|--------|
| Serveur entrant (POP3) : 110 Par défaut<br>Ce serveur nécessite une connexion chiffrée (SSL).<br>Serveur sortant (SMTP) : 587<br>Utiliser le type de connexion chiffrée suivant : Automatique<br>Délais du serveur<br>Court Long 10 minutes<br>Remise<br>Laisser un exemplaire des messages sur le serveur<br>Supprimer du serveur après avoir été supprim 20 dossier Éléments sup<br>Cliquezz que le bourton OK                                                                                                    |        |
| Cliquez cur le bouten OK                                                                                                    |        |
| Serveur sortant (SMTP) : 587<br>Utiliser le type de connexion chiffrée suivant : Automatique<br>Délais du serveur<br>Court Long 10 minutes<br>Remise<br>Laisser un exemplaire des messages sur le serveur<br>Supprimer du serveur après avoir été supprim voi dossier Éléments sup<br>Cliquez que le bourton OK                                                                                                    |        |
| Utiliser le type de connexion chiffrée suivant : Automatique<br>Délais du serveur<br>Court Long 10 minutes<br>Remise<br>Laisser un exemplaire des messages sur le serveur<br>Supprimer du serveur après 10 minutes<br>Supprimer du serveur après avoir été supprim au dossier Éléments sup<br>Cliquezz sur le hourton OK                                                                                                    |        |
| Délais du serveur<br>Court Juice Long 10 minutes<br>Remise<br>Laisser un exemplaire des messages sur le serveur<br>Supprimer du serveur après 10 minutes<br>Supprimer du serveur après avoir été supprim a dossier Éléments sup<br>Cliquez quir le bourton OK                                                                                                    |        |
| Court Long 10 minutes<br>Remise<br>Laisser un exemplaire des messages sur le serveur<br>Supprimer du serveur après 10 10 1000<br>Supprimer du serveur après avoir été supprim au dossier Béments sup<br>Cliquezz que le hourton OK                                                                                                    |        |
| Remise<br>Laisser un exemplaire des messages sur le serveur<br>Supprimer du serveur après <u>10</u> journ<br>Supprimer du serveur après avoir été supprimer du serveur après avoir été supprimer du serveur apr |        |
| Laisser un exemplaire des messages sur le serveur<br>Supprimer du serveur après 10 10005<br>Supprimer du serveur après avoir été supprim a dossier Éléments sup<br>Cliquezz que le bourton OK                                                                                                    |        |
| Supprimer du serveur après 10 👘 jours<br>Supprimer du serveur après avoir été supprim 🖓 dossier Béments sup                                                                                                    |        |
| Supprimer du serveur après avoir été supprim a dossier Éléments sus                                                                                                    |        |
| Cliquez sur la houtan OK                                                                                                    | primës |
| Cliquez cur la houtan OK                                                                                                    |        |
| Cliquez cur le heuten OK                                                                                                    |        |
|                                                                                                    |        |
| Conquez bar le bouten ere                                                                                                    |        |
| <u></u>                                                                                                    |        |

29.Cliquez sur le bouton Suivant

| Chacun de ces paramètres est o                        | obligatoire pour que votre compte de | messagerie fonctionne.                                                                                        |  |
|-------------------------------------------------------|--------------------------------------|----------------------------------------------------------------------------------------------------|--|
| Informations sur l'utilisateur                        |                                      | Tester les paramètres du compte                                                                               |  |
| Votre nom :                                           | Jean Aubé                            | Après avoir complété les champs de cet écran, nous                                                            |  |
| Adresse de messagerie :                               | jean.aube@ruralconnectior            | vola conseions de tester votre compte en ciquant sur<br>1.ca le bouton d-dessous. (Connexion réseau requise.) |  |
| Informations sur le serveur                           | -                                    | (                                                                                                    |  |
| Type de compte :                                      | [POP3 4]                             | Tester les paramètres du compte                                                                               |  |
| Serveur de courrier entrant :                         | pop.nuralconnection.ca               |                                                                                                    |  |
| Serveur de courrier sortant (SMTP) :                  | smtp.ruralconnection.ca              |                                                                                                    |  |
| Informations de connexion                             |                                      |                                                                                                    |  |
| Nom d'utilisateur :                                   | jean.aube@ruralconnection            | n.ca                                                                                                    |  |
| Mot de passe :                                        | •••••                                |                                                                                                    |  |
| Mémoria                                               | er le mot de passe                   |                                                                                                    |  |
| Exiger fauthentification par mot d<br>de la connexion | Cliquez sur                          | le bouton Suivant supplémentaires                                                                             |  |

30.Cliquez sur le bouton **Terminer** 31.Cliquez sur le bouton **Fermer**